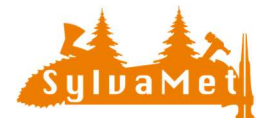

# Informations création de lot

Cette documentation vous renseigne sur les différentes étapes et possibilités pour la création de lot destinés à la vente. Ainsi que le fonctionnement d'échanges automatique d'information avec le « Client » et le « Transporteur ».

#### Contenu

| 1. | La création d'un lot « Méthode conventionnelle » : | . 1 |
|----|----------------------------------------------------|-----|
| 2. | Convertir une liste de cubage en lot               | . 3 |
| 3. | Suppression d'un lot                               | . 4 |
| 4. | Modification d'un lot                              | . 5 |
| 5. | Envoi automatique des informations du lot          | . 5 |
|    |                                                    |     |

1. La création d'un lot « Méthode conventionnelle » :

Depuis le menu « Lots » cliquez sur nouveau lot ot . La fenêtre de création de lots est divisée en trois parties

- 1. Les informations de base du lot (partie haute)
- 2. La liste des tiges disponibles (partie intermédiaire)
- 3. La composition du lot (partie basse)

La partie haute de la page est destinée aux informations de base de votre lot, vous devez compléter au minimum les champs marqués d'un \*. Il est également nécessaire de choisir l'assortiment en cliquant sur le pictogramme correspondant. Puis, choisissez s'il s'agit d'un lot composé de tiges ou de piles (par défaut « Tige »).

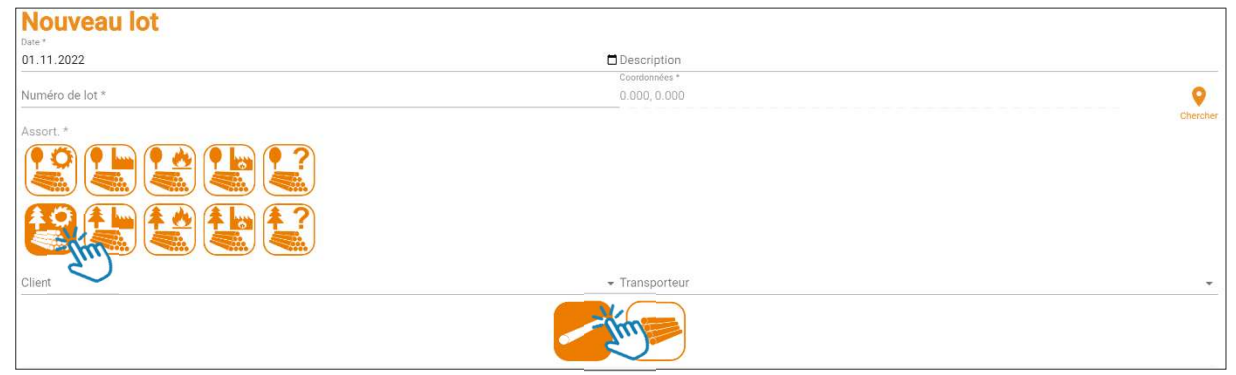

La partie intermédiaire de la page, correspond à la liste des tiges disponibles, c'est-àdire à l'ensemble des tiges qui ne sont pas déjà dans un lot ou vendues.

| Tiges disponibles |                      |      |          |         |          |         |                   |         |          |          |           | ٩     | Chercher | × III          |
|-------------------|----------------------|------|----------|---------|----------|---------|-------------------|---------|----------|----------|-----------|-------|----------|----------------|
| □ N'              | Propriétaire         | EDEX | Coupe 个  | Essence | Bois     | Qualité | Assort.           | Code    | Longueur | Diamètre | déduction | Tri 1 | Tri 2    | Volume         |
| =                 | <u> </u>             |      | <u> </u> | _       |          | _       | <u> </u>          | _       | 0 à 80   | 0à 200   | Ŧ         | _     |          | 0à <u>8,84</u> |
| 12                | Bourgeoisie de Pally | TRSP | 001      | EP      | Résineux | A       | Grumes résineuses | EPL138A | 4.00     | 34.00    |           |       |          | 0.32           |
| 13                | Commune de Pally     | EDEX | 001      | СН      | Feuillu  | A       | Grumes feuillues  | CH1aA   | 5.00     | 13.00    |           |       | -        | 0.05           |

Cette partie est composée de 15 colonnes permettant de rechercher ou de trier vos tiges ou piles.

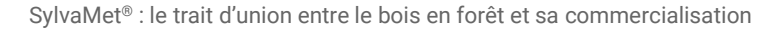

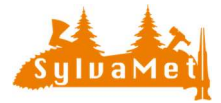

Conseil : Simplifiez-vous la vue de cette fenêtre en affichant uniquement les colonnes dont vous avez réellement besoin. Pour ce faire, cliquez sur le bouton « Voir les colonnes ».

Vous pouvez facilement choisir les colonnes à afficher ou à cacher selon vos besoins et ainsi simplifier la vue et l'utilisation de la partie intermédiaire.

Une fois que vous avez fait votre choix, **ce dernier est mémorisé** et le bouton « Voir les colonnes » apparait alors d'une autre couleur. Vous pouvez à tout moment modifier votre choix.

Trier, filtrer et rechercher des tiges ou des piles simplement. Par exemple vous pouvez **afficher uniquement les tiges d'une coupe**, en cliquant sur le champ de « Recherche » de la colonne « Coupe », la liste des coupes s'ouvre et vous pouvez choisir la coupe dont vous souhaitez afficher les tiges ou pile disponibles. L'affichage des tiges ou pile se met automatiquement à jour en arrière-plan selon les cases que vous avez sélectionnées.

Un autre exemple, **vous avez utilisé les champs « Tri1 et Tri2 »** lors du cubage, et vous voulez rechercher des bois avec ces critères. Cliquez sur le champ de « Recherche » de la colonne « Tri1 et/ou Tri2 » et sélectionnez votre critère de filtration.

Une fois que le tri de vos bois est terminé dans cette partie intermédiaire de la création de lot, vous pouvez sélectionner les tiges ou piles que vous souhaitez insérer dans votre lot.

En cliquant sur la case « Tout sélectionner », ceci a pour effet de sélectionner toutes les tiges ou piles affichées **selon les critères de tri**, il est également possible de sélectionner les tiges de manière individuelle. Puis, cliquez sur « Ajouter ». Avec cette dernière action, l'ensemble des tiges ou piles sélectionnées sont ajoutées à la composition du lot.

| 1 | l ligne(s) | sélectionnée | s    |            |         |         |                        | Q Chercher |        | ×*+                |
|---|------------|--------------|------|------------|---------|---------|------------------------|------------|--------|--------------------|
|   | N°         | Propriétaire | EDEX | Coupe      | Bois    | Qualité | Assort.                |            | Code   | Ajouter<br>Longuer |
|   | ₹          | Privés 👻     | •    | Chancy_1 - | •       |         |                        |            | •      | 0                  |
|   | 539642     | Privés       |      | Chancy_1   | Feuillu | X1      | Bois d'énergie feuillu |            | HE4aX1 | 5.00               |
|   | 539643     | Privés       | -1   | Chancy_1   | Feuillu | X1      | Bois d'énergie feuillu |            | HE4bX1 | 5.00               |

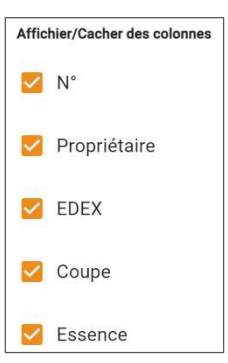

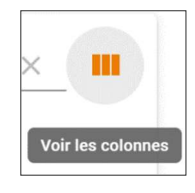

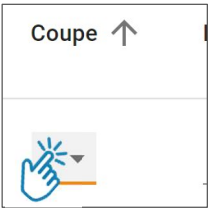

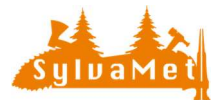

Vous pouvez **répéter cette opération** le nombre de fois que vous le souhaitez, à chaque fois que vous cliquez sur « Ajouter », les tiges ou piles sélectionnées vont s'ajouter à la composition du lot, vous pouvez ainsi utiliser plusieurs critères de tri.

La partie base de la fenêtre correspond à la composition du lot. Il y figure l'ensemble des **tiges ou piles que vous avez inséré**, en une ou plusieurs fois. Dans cette partie s'affiche également le volume total que représente le lot.

| Co            | Composition du lot |              |                 |          |         |         |                        |  |  |
|---------------|--------------------|--------------|-----------------|----------|---------|---------|------------------------|--|--|
|               | N°                 | Propriétaire | EDEX            | Coupe    | Bois    | Qualité | Assort.                |  |  |
|               | Ŧ                  |              | <b>V</b>        | -        |         |         |                        |  |  |
|               | 539642             | Privés       | -               | Chancy_1 | Feuillu | X1      | Bois d'énergie feuillu |  |  |
|               | 539643             | Privés       | -               | Chancy_1 | Feuillu | X1      | Bois d'énergie feuillu |  |  |
|               | 539644             | Privés       | -               | Chancy_1 | Feuillu | А       | Grumes feuillues       |  |  |
| •             |                    |              |                 |          |         |         |                        |  |  |
| Volui<br>9.10 | Volume<br>9.10 m³p |              |                 |          |         |         |                        |  |  |
| VAL           | IDER               | ANNULER      | FFACER LES CHAM | PS       |         |         |                        |  |  |

Une fois que vous avez terminé la création de votre lot, cliquez sur « Valider ». Si tous les champs obligatoires ont été complétés le lot sera enregistré et ajouté à la « Liste des lots » dans le menu « Lots ».

## 2. Convertir une liste de cubage en lot

Depuis les « Listes de cubage » dans le menu « Cubage », il est possible de **convertir directement une liste de cubage en lot**. Pour ce faire, cliquez sur le bouton « Convertir en lot ».

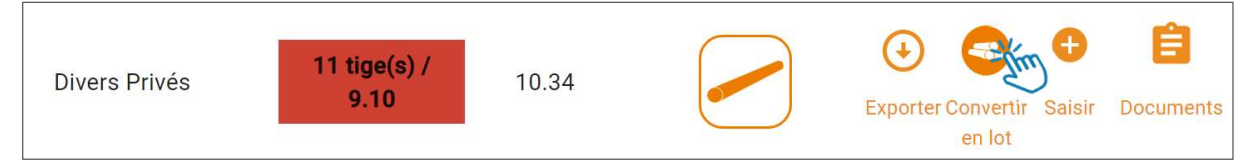

Cette action va :

- 1. Sélectionner l'ensemble des tiges ou piles encore disponibles dans la liste.
- 2. Ouvrir la fenêtre « Nouveau lot ».
- 3. Insérer les tiges et piles disponibles dans la partie base, « Composition du lot ».

Pour finaliser la création de votre lot, il vous est nécessaire de compléter la partie haute de la page, « Informations de base du lot ».

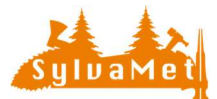

| Nouveau lot     |                |          |
|-----------------|----------------|----------|
| 01.11.2022      | Description    |          |
|                 | Coordonnées *  |          |
| Numéro de lot * | 0.000, 0.000   | <b>Q</b> |
| Assort. *       |                | Chercher |
|                 |                |          |
|                 |                |          |
| Client          | ✓ Transporteur | v        |
|                 |                |          |

Cliquez sur « Valider ». Si tous les champs obligatoires ont été complétés le lot sera enregistré et ajouté à la « Liste des lots » disponible dans le menu « Lots ».

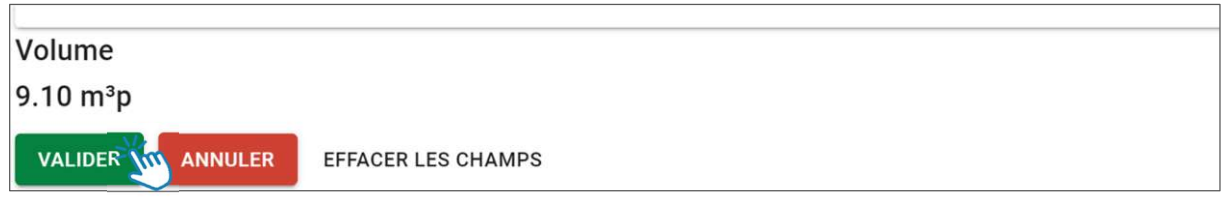

La conversion d'une liste de cubage est également possible depuis la saisie et le fonctionnement est identique que celui décrit ci-dessus.

| $\equiv$ $\bigstar$ SylvaMet | FF         | - Octorion -                           |
|------------------------------|------------|----------------------------------------|
| S Cubage                     |            |                                        |
|                              |            |                                        |
|                              |            | a 🔁 🔁                                  |
| Date                         | 27.04.2021 | Convertir en lot Utilisations Essences |
| 1er numéro                   | 539642     |                                        |
| Ecorcée                      | Sur écorce |                                        |

### 3. Suppression d'un lot

Pour diverses raisons, il est possible que vous deviez supprimer un lot. Depuis le menu « Lot » cliquer sur le bouton « Supprimer » du lot concerné.

| Lot         | 2. K - K - K         | -77.            |                      | 28.85 | <u>R</u> . (* | -\{}°      | 2en 1888    |                 | XX^*           |
|-------------|----------------------|-----------------|----------------------|-------|---------------|------------|-------------|-----------------|----------------|
| Liste       | e des lots           |                 |                      |       |               |            |             |                 | Nouveau<br>Iot |
| Q<br>Date ↑ | Numéro du lot        | Volume<br>(m³p) | Description          | La    | atitude       | Longitude  | Utilisation | Actions         |                |
| 31.10.2022  | Contrôle suppression | 5.82            | Contrôle suppression | 23    | 37344.343     | 659007.057 |             | Exporter Saisir | Documents Nod  |

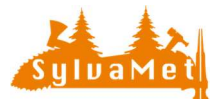

Une fois le lot supprimé, l'ensemble des tiges ou piles qui le composaient sont à nouveau accessibles dans leurs listes de cubage respectives et peuvent à nouveau être sélectionnées pour composer un lot.

Attention : S'il y a des produits (bois de feu, sciage, etc.) ou des ventes liées à ce lot, ces derniers seront également supprimés de manière irréversible.

## 4. Modification d'un lot

Vous pouvez à tout moment **modifier les informations et la composition** d'un lot. Pour ce faire, cliquez sur le bouton « Modifier » du lot concerné.

| - Burn | Eiste d     | les lots      |              | 11111 (A.A.) | × /~       | <i>196</i> 70 | 100000      | <u> </u> | R.—              | Nouveau  |
|--------|-------------|---------------|--------------|--------------|------------|---------------|-------------|----------|------------------|----------|
| ED -   | Q<br>Date 个 | Numéro du lot | Volume (m²p) | Description  | Latitude   | Longitude     | Utilisation | Actions  |                  |          |
| 1000   | 21.12.2022  | VD 9832       | 7.18         | Lot Sciage   | 160771.827 | 585820.806    | 10          | Exporter | Baisir Documents | Nodifier |

S'ouvre la fenêtre en 3 partie identique au point 1. Depuis cette fenêtre, vous pouvez :

- 1. Modifier les informations de base dans la partie haute.
- 2. Depuis la partie intermédiaire, trier et sélectionner des tiges ou piles à ajouter.
- 3. Dans la partie basse trier et retirer des tiges ou piles.

### 5. Envoi automatique des informations du lot

Dans le but de diminuer le nombre d'étape dans le processus d'annonce de bois à l'acheteur et au transporteur, un envoi automatique depuis SylvaMet a été intégré lors de la création d'un lot.

Pour ce faire, lors de la création d'un lot, **vous avez la possibilité de sélectionner** un « Client » et/ou un « Transporteur ». Ces champs sont optionnels.

| Nouveau lot      |                |          |
|------------------|----------------|----------|
| 06/12/2022       | Description    |          |
|                  | Coordonnées *  |          |
| Numéro de lot *  | 0.000, 0.000   |          |
|                  |                | Chercher |
| Assort. *        |                |          |
|                  |                |          |
|                  |                |          |
| Client           | Transporteur   |          |
| Commune de Pally | Claude Burnier | <b>.</b> |

En cliquant sur les champs « Client » et/ou « Transporteur », vous pouvez choisir dans la liste déroulante un client ou un transporteur. **Cette liste est issue vos partenaires**.

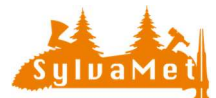

Une fois que vous avez terminé la création de votre lot et cliqué sur « Valider ».

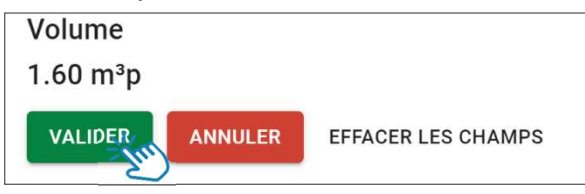

Une boîte de dialogue apparaît et vous demande si vous souhaitez envoyer un mail au client et/ou au transporteur (pour autant qu'une adresse e-mail ait été saisie sous le profil du partenaire)

A noter : cela fonctionne aussi si vous modifier le client et/ou le transporteur après la création du lot.

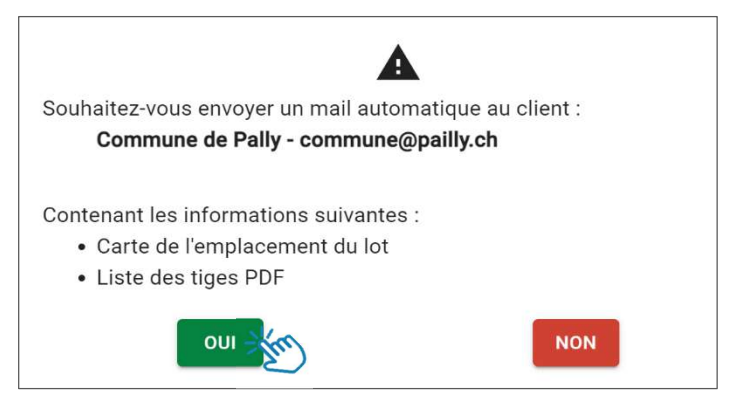

Si vous cliquez « Non » la fenêtre se fermera. Si vous cliquez « Oui » un mail est automatiquement envoyé au client et/ou transporteur. Ce mail

est envoyé avec l'adresse postmaster@sylvamet.ch, cet e-mail **contient un lien** hypertexte renvoyant à la carte en ligne de SylvaMet.

Depuis la carte en ligne, le client et/ou le transporteur a la possibilité de télécharger une liste des bois composant le lot au format PDF.

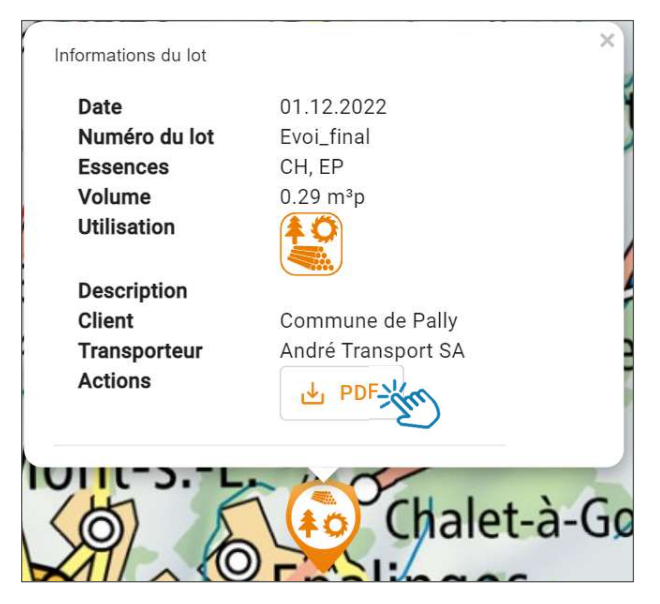

A noter : le lien est valable 60 jours. De plus, il donne accès uniquement au lot sélectionner, aucune autre information n'est accessible. A titre informatif, une copie de l'e-mail vous est également envoyée à votre adresse électronique.

S'il n'y a pas d'adresse e-mail saisie dans le profil du client et/ou du transporteur, le message ci-dessous apparaît.

Cliquez sur d'accord et la fenêtre se fermera.

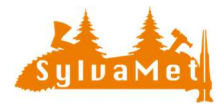

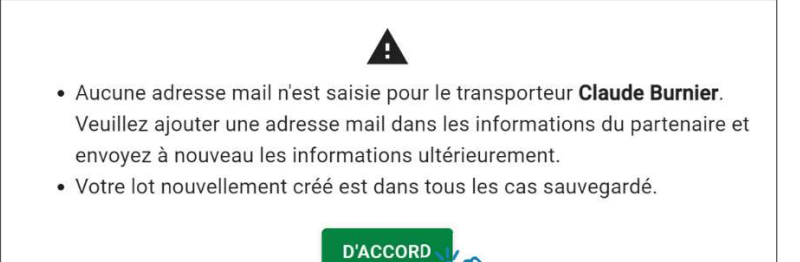

A noter: pour ajouter une adresse mail au profil de votre partenaire allez dans le menu « Réglages » puis, « Partenaire » et cliquez sur le bouton « Modifier » du partenaire concerné.

Vous pouvez à tout moment envoyer à nouveau les informations au client et/ou transporteur. Pour ce faire, depuis le menu « Liste des lots » cliquez sur le bouton « Saisir » du lot concerné.

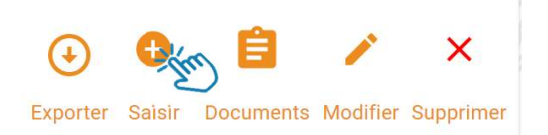

Depuis ce menu, vous pouvez à nouveau envoyer les informations au client et/ou transporteur. Par exemple après avoir ajouté l'adresse électronique dans le profil du partenaire.

| Client           |                       |
|------------------|-----------------------|
| Commune de Pally |                       |
|                  | Envoyer les documents |
| Transporteur     |                       |
| Claude Burnier   |                       |
|                  | Envoyer les documents |

**Important :** il se peut que votre client et/ou transporteur ne reçoive pas d'e-mail. Dans ce cas, il est nécessaire de contrôler si le mail ne se trouve pas dans les courriers indésirables. Et contrôlez également que l'adresse saisie dans le profil du partenaire soit correcte.

Attention : il se peut que certaine des nouveautés décrites ci-dessus ne s'affichent pas ou ne sont pas disponibles. Dans ce cas, il vous faut simplement actualiser votre page web en appuyant simultanément sur les touches Ctrl + Maj + R. Ainsi le cash de votre navigateur est entièrement recharger.

Le Team SylvaMet